## Planen einer Vorlesung mit Webex Training

5.Um die Vorlesung zu starten, klicken Sie unter "Mein Webex"  $\rightarrow$  "Meine Meeteings" auf "starten". 1.Melden Sie sich auf der TH Wildau Webex Webseite an. https://th-wildau.webex.com/ Dann wählen Sie in der Navigationsleiste links unten den Menüpunkt Home Webex Meetings Webex Events Webex Support Webex Training Mein Webex "Webex Training" aus. Meine Meeting Meine Webex-Meetings Mein persönlicher Raum Webex Training Meine Aufzeichn Meine Kontakte Täglich Wöchentlich Monatlich Alle Meetings Mein Profil 2.Sie werden in das Webex Training Einstellungsmenü weitergeleitet. Dort Einstellunger wählen Sie in der linke Navigationsleiste den Menüpunkt "Schulung ansetzen" aus. < 7. April 2020 > 3 Meine Berichte Schulung Meetings, für die Sie Gastgeber sind 💌 Vergangene Meetings anzeiger 10.00 Support cisco Webex Zeit 🗸 Thema Tvp 16:00 Webex Events Webex Support Webex Training Mein Webex Webex Meetings Home 6.Um die Einstellungen zu bearbeiten, klicken Sie unter "Mein Webex"  $\rightarrow$  "Meine Meet Referenz für neue Benutzer Einer nicht aufgeführten Schulungssitzung gewünschte Schulung. Auf die neue Seite die angezeigt wird, klicken Sie auf "Bearbeiten An einer Sitzung Home Webex Meetings Webex Events Webex Support Webex Training Mein Webex teilnehmen Wenn Sie einer nicht aufgeführten Schulungssitzung beitreten möcht Meine Meeting dann auf Jetzt teilnehmen. Meine Webex-Meetings Einstellungen Eine Sitzung als Gastgeber Mein persönlicher Raun Meine Aufzeichnungen bearbeiten leiten Sitzungsnummer: Meine Kontak Täglich Wöchentlich Monatlich Schulung ansetzen Mein Profil Einstellunge Instant-Sitzung < 7. April 2020 > 3 Meine Berichte Meetings, für die Sie Gastgeber sind 💌 Schulung Vergangene Meetings anzeiger 3.Geben Sie alle die wichtigsten Informationen zur Erstellung der Online-Vorlesung. Suppor 🗍 Zeit 👻 Thema Typ Schulungssitzung ansetzen 16:00 Schulung Datenbank Sitzungs- und Zugriffsinformationen Auf dieser Seite finden Sie auc (Erforderlich) Kopieren von... "Passwort" für die aktuelle Scl Thema: Name der Vorlesung ۲ (Erforde Sitzungspasswort festlegen: Ep4iCPFpE76 und Passwort Sitzungsinformationen: Netzwerktech Diese Sitzung hat über 500 Teilnehmer Sitzungsstatus: Sitzung nach ihrem Ende automatisch löschen Sitzungstermin Kopie der Teilnehmereinladung an mich senden Anfangszeit: Dauer: Moderatoren: Beschreibung **Datum und Zeit** Si Tagesordnung Sitzungs-Kenn Anfangszeit: 8 ᅌ April 2020 ᅌ 🔝 Passwort Gastgeber-Kenn Anfangszeit, 18 ᅌ 00 ᅌ Zeitzonen für die Sitzung planen ... Audio-Konferenz: Passwort und Berlin (Europäische Sommerzeit, GMT+02:00) Zeitzone:  $\odot$ geschätzte Dauer Kurstyp: Kurs mit einer Sitzung Sich wiederholender Kurs mit einer Sitzung (Teilnehmer registrieren sich für eine Sitzung)

> Geschätzte Dauer: 1 Stunde

4. Unter "Teilnehmer" können Sie die Teilnehmenden Ihrer Vorlesung per E-Mail einladen. Alternativ können Sie die "Sitzungs-Kennnummer" und "Passwort" die Teilnehmende via Moodle bereitstellen (siehe Punkt 6).

 $\Diamond$ 

 $\hat{\mathbf{C}}$ 

Kurs mit mehreren Sitzungen (Teilnehmerregistrierung für gesamten Kurs)

Unregelmäßige Sitzungen planen (Sitzungen können später unabhängig voneinander bearbeitet werden)

| Teilnehmer |                         |                     |
|------------|-------------------------|---------------------|
|            | Eingeladene Teilnehmer: |                     |
|            |                         |                     |
|            |                         |                     |
|            |                         | Teilnehmer einladen |
|            |                         |                     |

auf "Aktualisieren".

Mit Beitritt zu dieser Sitzung erkennen Sie die Cisco Webex-Geschäftsb

Name des Gastgebers:

SCORM-Dater Kursmaterial

E-Mail-Adresse des Gastgebers:

5. Wenn Sie alle Einstellungen festgelegt haben, klicken Sie auf "Termin ansetzen".

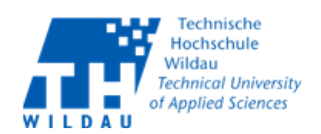

|                                                                                                    | Ansicht "Modern" Neu Fernando Valdivieso Abmelder  |
|----------------------------------------------------------------------------------------------------|----------------------------------------------------|
|                                                                                                    | Deutsch : Berlin Zeit                              |
|                                                                                                    | 0                                                  |
| r                                                                                                    |                                                    |
|                                                                                                    | Vorlesung starten                                  |
|                                                                                                    |                                                    |
|                                                                                                    |                                                    |
| Antragenstatus                                                                                                    | Charden                                            |
| к. А.                                                                                                    | Statien                                            |
| eings" auf dem Thema<br>"                                                                                                    | der                                                |
|                                                                                                    | Ansicht "Modern" Keun Fernando Valdivieso Abmelder |
|                                                                                                    | Deutsch : Berlin Zeit                              |
|                                                                                                    | Ø                                                  |
|                                                                                                    |                                                    |
|                                                                                                    |                                                    |
|                                                                                                    |                                                    |
|                                                                                                    |                                                    |
| Anfragenstatus                                                                                                    |                                                    |
| k. A.                                                                                                    | Starten                                            |
|                                                                                                    |                                                    |
| h die " <b>Sitzungs-Kennn</b>                                                                                                    | <b>Immer"</b> und das                              |
| hulung.                                                                                                    |                                                    |
| inik Wintersemester 20/21                                                                                                    |                                                    |
|                                                                                                    |                                                    |
| Nicht begonnen                                                                                                    |                                                    |
| Nicht begonnen<br>Dienstag, 21. Juli 2020                                                                                                    |                                                    |
| Nicht begonnen<br>Dienstag, 21. Juli 2020<br>17:45, Europäische Sommerzeit (Berlin, GMT+<br>1 Stunde                                                                                                    | +02:00)                                            |
| Nicht begonnen<br>Dienstag, 21. Juli 2020<br>17:45, Europäische Sommerzeit (Berlin, GMT+<br>1 Stunde<br>Fernando Alberto Valdivieso Bolanos                                                                                                    | +02:00)                                            |
| Nicht begonnen<br>Dienstag, 21. Juli 2020<br>17:45, Europäische Sommerzeit (Berlin, GMT+<br>1 Stunde<br>Fernando Alberto Valdivieso Bolanos<br>tzungs-Kennnummer                                                                                                    | +02:00)                                            |
| Nicht begonnen<br>Dienstag, 21. Juli 2020<br>17:45, Europäische Sommerzeit (Berlin, GMT+<br>1 Stunde<br>Fernando Alberto Valdivieso Bolanos<br>tzungs-Kennnummer<br>Und                                                                                                    | +02:00)                                            |
| Nicht begonnen<br>Dienstag, 21. Juli 2020<br>17:45, Europäische Sommerzeit (Berlin, GMT+<br>1 Stunde<br>Fernando Alberto Valdivieso Bolanos<br>tzungs-Kennnummer<br>Und<br>Passwort                                                                                                    | +02.00)                                            |
| Nicht begonnen<br>Dienstag, 21. Juli 2020<br>17:45, Europäische Sommerzeit (Berlin, GMT+<br>1 Stunde<br>Fernando Alberto Valdivieso Bolanos<br>tzungs-Kennnummer<br>Und<br>Passwort<br>Probleme bei der Einwahl? Versuchen Sie es r<br>Jnited Kingdom Toli:+44-20-7660-8149<br>Alle globalen Einwahlnummern anzeigen<br>Zugriftscode: 137 948 0669                                                                                                    | +02:00)<br>mit diesen Ersatznummern:               |
| Nicht begonnen<br>Dienstag, 21. Juli 2020<br>17:45, Europäische Sommerzeit (Berlin, GMT+<br>1 Stunde<br>Fernando Alberto Valdivieso Bolanos<br>tzungs-Kennnummer<br>Und<br>Passwort<br>Probleme bei der Einwahl? Versuchen Sie es r<br>Jnited Kingdom Toll:+44-20-7660-8149<br>Alle globalen Einwahlnummern anzeigen<br>Zugriftscode: 137 948 0669<br>Fernando Alberto Valdivieso Bolanos                                                                                                    | +02:00)<br>mit diesen Ersatznummern:               |
| Nicht begonnen<br>Dienstag, 21. Juli 2020<br>17:45, Europäische Sommerzeit (Berlin, GMT+<br>1 Stunde<br>Fernando Alberto Valdivieso Bolanos<br>tzungs-Kennnummer<br>Und<br>Passwort<br>Probleme bei der Einwahl? Versuchen Sie es r<br>Jnited Kingdom Toll:+44-20-7660-8149<br>Alle globalen Einwahlnummern anzeigen<br>Zugriffscode: 137 948 0669<br>Fernando Alberto Valdivieso Bolanos<br>Iernando valdivieso@th-wildau.de                                                                                                  | +02:00)<br>mit diesen Ersatznummern:               |
| Nicht begonnen<br>Dienstag, 21. Juli 2020<br>17:45, Europäische Sommerzeit (Berlin, GMT+<br>1 Stunde<br>Fernando Alberto Valdivieso Bolanos<br>tzungs-Kennnummer<br>Und<br>Passwort<br>Probleme bei der Einwahl? Versuchen Sie es r<br>Jnited Kingdom Toll:+44-20-7660-8149<br>Alle globalen Einwahlnummer anzeigen<br>Zugriftscode: 137 948 0669<br>Fernando Alberto Valdivieso Bolanos<br>Fernando Alberto Valdivieso Bolanos<br>Fernando valdivieso@th-wildau.de<br>SCORM 1.2 SCORM 2004<br>(keine)                         | +02:00)<br>mit diesen Ersatznummern:<br>Bearbeiten |
| Nicht begonnen<br>Dienstag, 21. Juli 2020<br>17:45, Europäische Sommerzeit (Berlin, GMT+<br>1 Stunde<br>Fernando Alberto Valdivieso Bolanos<br>tzungs-Kennnummer<br>Und<br>Passwort<br>Probleme bei der Einwahl? Versuchen Sie es r<br>Jnited Kingdom Toll:+44-20-7660-8149<br>Ale globalen Einwahlnummern anzeigen<br>Zugriffscode: 137 948 0669<br>Fernando Alberto Valdivieso Bolanos<br>Iermando valdivieso@th-wildau.de<br>SCORM 12 SCORM 2004<br>(keine)<br>Test hinzufügen<br>Ingungen und die Datenschutzerklärung an. | H02:00)<br>mit diesen Ersatznummern:<br>Bearbeiten |
| Nicht begonnen<br>Dienstag, 21. Juli 2020<br>17:45, Europäische Sommerzeit (Berlin, GMT+<br>1 Stunde<br>Fernando Alberto Valdivieso Bolanos<br>tzungs-Kennnummer<br>Und<br>Passwort<br>Probleme bei der Einwahl? Versuchen Sie es r<br>Jnited Kingdom Toll:+44-20-7660-8149<br>Alle globalen Einwahlnummern anzeigen<br>Zugriffscode: 137 948 0669<br>Fernando Alberto Valdivieso Bolanos<br>Iermando valdivieso@th-wildau.de<br>SCORM 1.2 SCORM 2004<br>(keine)<br>Test hinzufügen                                            | H02:00)<br>mit diesen Ersatznummern:<br>Bearbeiten |

## 7. Nehmen Sie die gewünschte Änderung an der Schulung vor und klicken Sie

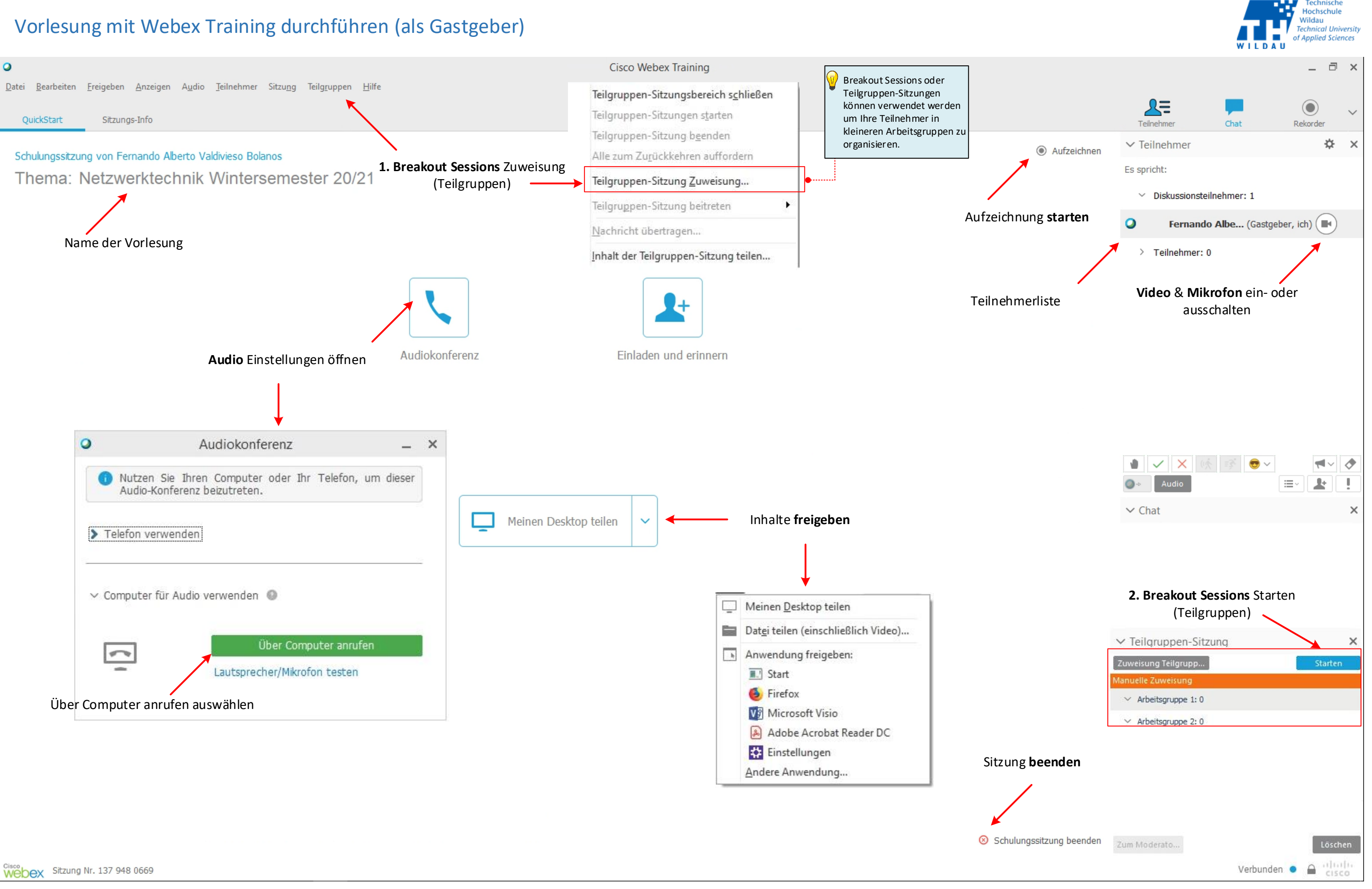